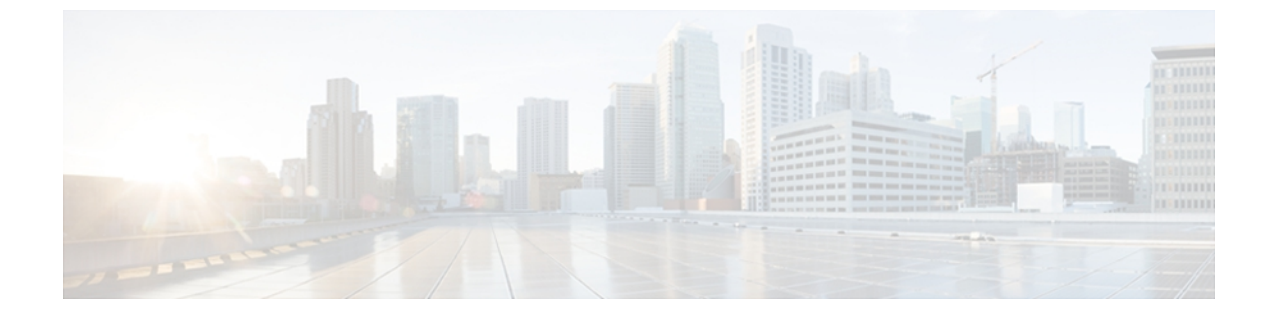

# 証明書の管理

この章は、次の内容で構成されています。

- ・ サーバ証明書の管理, 1 ページ
- 証明書署名要求の生成, 2 ページ
- 自己署名証明書の作成, 3 ページ
- ・ サーバ証明書のアップロード, 5 ページ

## サーバ証明書の管理

証明書署名要求(CSR)を生成して新しい証明書を取得し、新しい証明書を CIMC にアップロードして現在のサーバ証明書と交換することができます。 サーバ証明書は、Verisign のようなパブリック Certificate Authority(CA;認証局)、または独自に使用している認証局のいずれかによって署名されます。

### 手順

- ステップ1 CIMC から CSR を生成します。
- ステップ2 証明書の発行と署名を行う認証局にCSRファイルを送信します。組織で独自の自己署名証明書を 生成している場合は、CSRファイルを使用して自己署名証明書を生成できます。
- **ステップ3**新しい証明書をCIMCにアップロードします。
  - (注) アップロードされた証明書は、CIMCによって生成されたCSRから作成される必要があります。 この方法で作成されていない証明書はアップロードしないでください。

## 証明書署名要求の生成

### はじめる前に

証明書を設定するには、admin 権限を持つユーザとしてログインする必要があります。

#### 手順

- ステップ1 [Navigation] ペインの [Admin] タブをクリックします。
- **ステップ2** [Admin] タブの [Certificate Management] をクリックします。

#### **I** : Certificate Management

| cisco Cisco Integ                                                                                                    | grated Management Controller                                                                                                    | CIMC Hostname:<br>Logged in as: | ucse_user<br>admin@10.21.169.25<br>Log Out |
|----------------------------------------------------------------------------------------------------|----------------------------------------------------------------------------------------------------|---------------------------------|--------------------------------------------|
| Overall Server Status<br>Verifield Server Status<br>Server Admin<br>User Management<br>Network<br>Communications Services<br>Certificate Management<br>CIMC Log<br>Event Management<br>Firmware Management<br>Ublices | Certificate Management<br>Actions<br>Control Certificate Signing Request<br>Upload Server Certificate<br>Facts (a)<br>Disbate Thormation:<br>Control Control Control<br>Control Control Control<br>Control Control<br>Control Control Control<br>Control Control<br>Control Control Control<br>Control Control<br>Control Control Control<br>Control Control Control Control<br>Control Control Control Control<br>Control Control Control Control<br>Control Control Control Control<br>Control Control Control Control Control<br>Control Control Control Control Control Control<br>Control Control Contr |                                 |                                            |
|                                                                                                    |                                                                                                    | Save Cha                        | inges (Reset values)                       |

- **ステップ3** [Actions] 領域で、[Generate New Certificate Signing Request] リンクをクリックします。 [Generate New Certificate Signing Request] ダイアログボックスが表示されます。
- **ステップ4** [Generate New Certificate Signing Request] ダイアログボックスで、次のプロパティを更新します。

| 名前                        | 説明             |
|---------------------------|----------------|
| [Common Name] フィールド       | CIMC の完全修飾ホスト名 |
| [Organization Name] フィールド | 証明書を要求している組織。  |
| [Organization Unit] フィールド | 組織ユニット         |

| 名前                            | 説明                            |
|-------------------------------|-------------------------------|
| [Locality] フィールド              | 証明書を要求している会社の本社が存在する市または町。    |
| [State Name] フィールド            | 証明書を要求している会社の本社が存在する州または行政区分。 |
| [Country Code] ドロップダウン<br>リスト | 会社が存在する国。                     |
| [Email] フィールド                 | 会社の電子メールによる連絡先。               |

- **ステップ5** [Generate CSR] をクリックします。 [Opening csr.txt] ダイアログボックスが表示されます。
- ステップ6 CSR ファイル csr.txt を管理するには、次のいずれかの手順を実行します。
  - a) [Open With] をクリックして csr.txt を表示します。
  - b) [Save File] をクリックしてから [OK] をクリックし、ローカルマシンに csr.txt を保存します。

#### 次の作業

証明書の発行と署名を行う認証局にCSRファイルを送信します。組織で独自の自己署名証明書を 生成している場合は、CSRファイルを使用して自己署名証明書を生成できます。

## 自己署名証明書の作成

パブリック Certificate Authority (CA;認証局)を使用してサーバ証明書の生成と署名を行う代わり に、独自のCAを運用して独自の証明書に署名することができます。このセクションでは、Linux で実行されている OpenSSL 証明書サーバを使用して CA を作成するコマンドおよびサーバ証明書 を生成するコマンドについて説明します。 OpenSSL の詳細については、http://www.openssl.org を 参照してください。

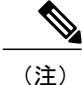

これらのコマンドは、CIMC CLI ではなく、OpenSSL パッケージを使用している Linux サーバ で入力します。

#### はじめる前に

組織内のサーバで、証明書サーバのソフトウェア パッケージを取得してインストールします。

### 手順

|                   | コマンドまたはアクション                                                                                                    | 目的                                                                                                    |
|-------------------|----------------------------------------------------------------------------------------------------|----------------------------------------------------------------------------------------------------|
| ステッ<br>プ1         | openssl genrsa -out CA_keyfilename<br>keysize<br>例:<br># openssl genrsa -out ca.key 1024                                                                                                    | このコマンドは、CA で使用される RSA 秘密キー<br>を生成します。<br>(注) ユーザ入力なしでCA がキーにアクセス<br>できるように、このコマンドに-des3 オ<br>プションは使用しないでください。<br>指定されたファイル名には、指定されたサイズの<br>RSA キーが含まれています。                                                  |
| ステッ<br>プ2         | openssl req -new -x509 -days numdays<br>-key CA_keyfilename -out<br>CA_certfilename<br>例:<br># openssl req -new -x509 -days<br>365 -key ca.key -out ca.crt                                                                                                    | このコマンドは、指定されたキーを使用して、CA<br>の自己署名証明書を新規に作成します。証明書は<br>指定された期間有効になります。このコマンド<br>は、ユーザに証明書の追加情報を求めるプロンプ<br>トを表示します。<br>証明書サーバは、アクティブな CA です。                                                                   |
| ステッ<br>プ3         | <pre>echo "nsCertType = server" &gt; openssl.conf 例: # echo "nsCertType = server" &gt; openssl.conf</pre>                                                                                                    | このコマンドは、証明書がサーバ限定の証明書で<br>あることを指定する行をOpenSSL設定ファイルに<br>追加します。この指定により、認証されたクライ<br>アントがサーバになりすます man-in-the-middle 攻<br>撃を防御できます。<br>OpenSSL 設定ファイル openssl.conf に<br>は、"nsCertType=server" という文が含まれていま<br>す。 |
| ステッ<br>プ <b>4</b> | openssl x509 -req -days numdays -in         CSR_filename -CA CA_certfilename         -set_serial 04 -CAkey CA_keyfilename         -out server_certfilename -extfile         openssl.conf         例:         # openssl x509 -req -days 365 -in         csr.txt -CA ca.crt -set_serial         04 | このコマンドは、CA が CSR ファイルを使用して<br>サーバ証明書を生成するように指示します。<br>サーバ証明書は、出力ファイルに含まれていま<br>す。                                                                                                    |
|                   | -CAkey ca.key -out myserver05.crt<br>-extfile openssl.conf                                                                                                    |                                                                                                    |

この例は、CAの作成方法、および新規に作成されたCAが署名するサーバ証明書の生成方法を示します。 これらのコマンドは、OpenSSL を実行している Linux サーバで入力します。

....++++++ e is 65537 (0x10001) # /usr/bin/openssl req -new -x509 -days 365 -key ca.key -out ca.crt You are about to be asked to enter information that will be incorporated into your certificate request. What you are about to enter is what is called a Distinguished Name or a DN. There are quite a few fields but you can leave some blank For some fields there will be a default value, If you enter '.', the field will be left blank. Country Name (2 letter code) [GB]:US State or Province Name (full name) [Berkshire]: California Locality Name (eg, city) [Newbury]: San Jose Organization Name (eg, company) [My Company Ltd]: Example Incorporated Organizational Unit Name (eg, section) []:Unit A Common Name (eq, your name or your server's hostname) []:example.com Email Address []:admin@example.com # echo "nsCertType = server" > openssl.conf # /usr/bin/openssl x509 -req -days 365 -in csr.txt -CA ca.crt -set serial 01 -CAkey ca.key -out server.crt -extfile openssl.conf Signature ok subject=/C=US/ST=California/L=San Jose/O=Example Inc./OU=Unit A/CN=example.com/emailAddress=john@example.com Getting CA Private Key

### 次の作業

新しい証明書を CIMC にアップロードします。

## サーバ証明書のアップロード

### はじめる前に

証明書をアップロードするには、admin 権限を持つユーザとしてログインする必要があります。 アップロードする証明書ファイルは、ローカルにアクセスできるファイル システムに配置されて いる必要があります。

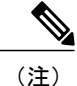

[CIMC Certificate Management] メニューを使用して最初に CSR を生成してから、その CSR を使 用してアップロードする証明書を取得する必要があります。 この方法で取得されていない証 明書はアップロードしないでください。

### 手順

- **ステップ1** [Navigation] ペインの [Admin] タブをクリックします。
- **ステップ2** [Admin] タブの [Certificate Management] をクリックします。

### **2** : Certificate Management

| cisco Cisco Integ                                                                                                    | rated Management Controller                                                                                                    | CIMC Hostname:<br>Logged in as: | ucse_user<br>admin@10.21.169.25<br>Log Out |
|----------------------------------------------------------------------------------------------------|----------------------------------------------------------------------------------------------------|---------------------------------|--------------------------------------------|
| Overall Server Status<br>Server Admin<br>Ver Management<br>Network<br>Contributions Services<br>Contributions<br>Contributions<br>Contributi | C Cartificate Management<br>Ations<br>Certificate Management<br>Ations<br>Concrete Meridicate Spring Request<br>Concrete Certificate<br>Sectial masks:<br>Concrete Certificate<br>Sectial masks:<br>Concrete Certificate<br>Sectial masks:<br>Concrete Certificate<br>Sectial Section<br>Concrete Certificate<br>Sectial Section<br>Concrete Certificate<br>Sectial Section<br>Section<br>Sec |                                 |                                            |
|                                                                                                    |                                                                                                    | Save Ch                         | anges Reset Values                         |

- **ステップ3** [Actions] 領域で、[Upload Server Certificate] をクリックします。 [Upload Certificate] ダイアログボックスが表示されます。
- **ステップ4** [Upload Certificate] ダイアログボックスで、次のプロパティを更新します。

| 名前           | 説明                                                                              |  |
|--------------|---------------------------------------------------------------------------------|--|
| [File] フィールド | アップロードする証明書ファイル。                                                                |  |
| [Browse] ボタン | 適切な証明書ファイルに移動できるダイアログボックスが表示<br>されます。<br>注意 [Browse]ボタンを使用して証明書ファイルを選択した後       |  |
|              | は、キーホートの Backspace ホタンを使用して証明書<br>ファイル名を編集しないでください。 編集すると、<br>CIMC からログアウトされます。 |  |

ステップ5 [Upload Certificate] をクリックします。

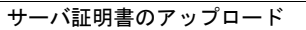